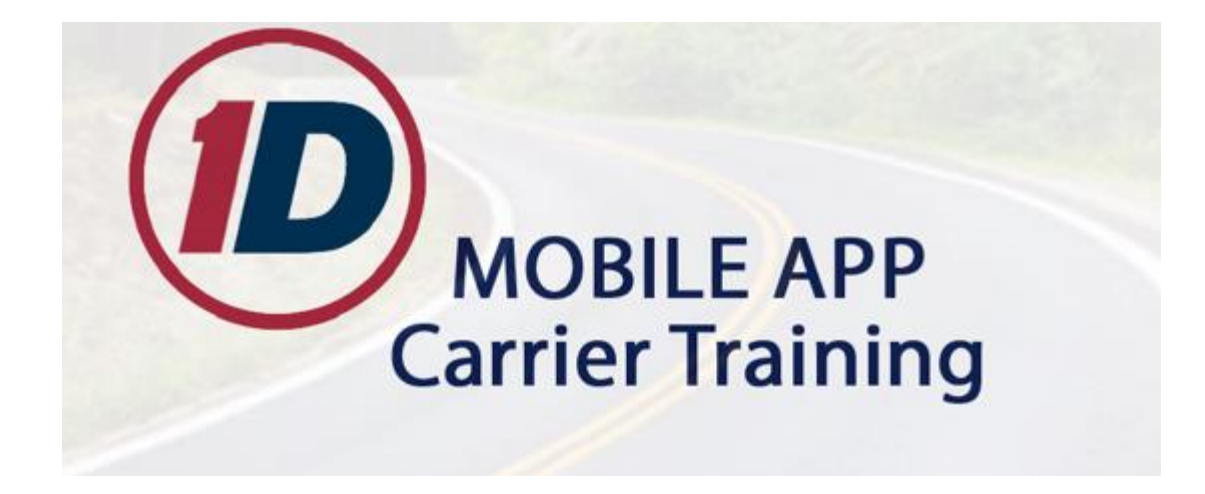

# Benefits of Using the 1Dispatch Mobile App

- The <u>easiest way to manage your portfolio with Ready Logistics</u> from anywhere, at any time
- Electronic records <u>protect you from damage claims</u> and provide enhanced audit-ability and reporting
- <u>Faster, same-day payment to you</u>! Any eBOL received by 3pm AZ time will be processed for payment the same day
- <u>Compliance with an increasing number of clients</u> who require carrier use of the mobile app for all their moves
- <u>Faster resolution of damage claims</u>
- Ability to group vehicles at the same location for pick-up or drop-off

# **Table of Contents**

### Contents

| Download the App                                              |
|---------------------------------------------------------------|
| Signing into the 1Dispatch Mobile App3                        |
| Viewing your current loads4                                   |
| Picking up a Load4                                            |
| Step 1: Click 'Start Work at bottom of screen4                |
| Step 2: Scan VIN or manually enters VIN to begin inspections5 |
| Step 3: Taking the Inspection Photos5                         |
| Required Photos:6                                             |
| Step 4: Add additional vehicles6                              |
| Step 5: Obtain Signatures7                                    |
| Required Signatures7                                          |
| Step 6: Submit eBOL8                                          |
| Delivering a Load                                             |
| Cancelling work in progress on a load9                        |
| Multi-VIN loads                                               |
| Updating the Status of a load on the 1 Dispatch Mobile App11  |
| Cancelling a Load on the 1Dispatch Mobile App11               |
| Viewing eBOL from 1Dispatch.com12                             |
| Frequently Asked Questions                                    |

# **Download the App**

**NOTE**: To take inspection photos, make sure to allow the app access to camera and geo services

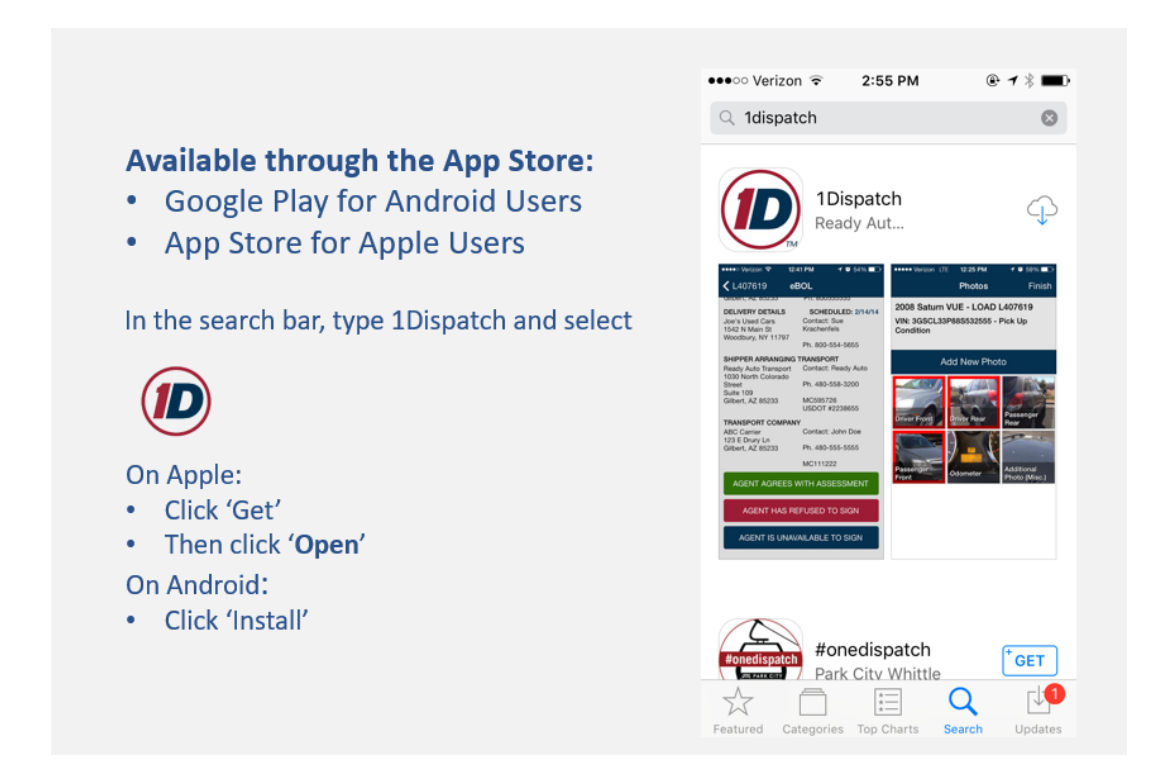

## Signing into the 1Dispatch Mobile App

Sign in to the 1D Mobile App using your 1Dispatch.com Username and Password

If you forget your Username and/or Password contact Ready Logistics for help: 480-558-3200

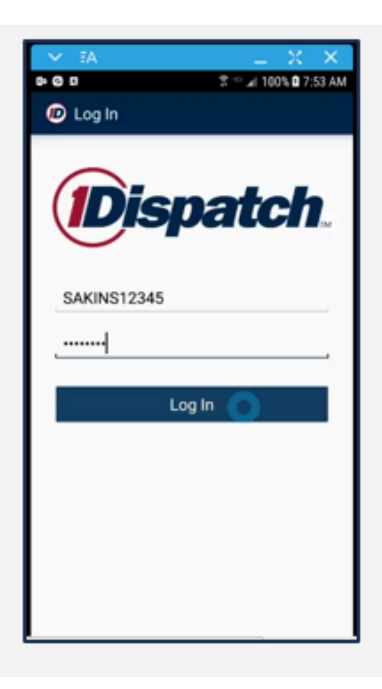

## Viewing your current loads

1 7:0 D Current Loads  ${\mathfrak S}$ LOG OUT PICK UP INFO DELIVERY INFO L62282 - 2 VEHICLES - PAST DUE PICK UP Tabor City, NC San Francisco, CA Scheduled: 11/13/2013 Scheduled: 11/16/2013 The app will display loads that have been accepted from 1Dispatch.com San Francisco, CA Tabor City, NC Actual: 11/13/2013 Scheduled: 11/17/2013 Loads displayed in red are past due L62284 - 2 VEHICLES - PICK UP TODAY • Any load 24 hours or more past due will cause Tabor City, NC San Francisco, CA Scheduled: 11/17/2013 Scheduled: 11/21/2013 you not to get any Auto-DTC offers L62285 - 2 VEHICLES - CANCELLED See instructions for updating your board San Francisco, CA Tabor City, NC Scheduled: 11/21/2013 Scheduled: 11/25/2013 If you do not have any loads accepted on your L62286 - 2 VEHICLES - PENDING PICK UP dashboard you will see "No Loads Found" on the Tabor City, NC San Francisco, CA app Scheduled: 11/25/2013 Scheduled: 11/29/2013 L62287 - 2 VEHICLES - PENDING DELIVERY San Francisco, CA or City MC START WORK

# Picking up a Load

# Step 1: Click 'Start Work at bottom of screen

| atl Verizon 🗢 🛛 🕄      | 128 PM 🐵 🕈 🔳         | 5tep 1.               | Settin         | ngs Current                                                                                                    | t Loads 🛛 🗘         |
|------------------------|----------------------|-----------------------|----------------|----------------------------------------------------------------------------------------------------|---------------------|
| Settings Curr          | ent Loads ${\cal O}$ | Click 'Start Work' on |                | PICK UP INFO                                                                                                    | DELIVERY INFO       |
| PICK UP INFO           | DELIVERY INFO        | bottom of screen      | L1194          | 146 - 2 VEHICLES -                                                                                              | PAST DUE PICK UP    |
| L1194146 - 2 VEHICLES  | 5 - PAST DUE PICK UP | bottom of server      | Bould          | er, CO                                                                                                    | College Park, GA    |
| Boulder, CO            | College Park, GA     |                       | Schei          | duled: 12/2/17                                                                                                  | Scheduled: 12/11/17 |
| Scheduled: 12/2/17     | Scheduled: 12/11/17  |                       | L119           | 1Dispatch Mob                                                                                                   | ile App Update      |
| L1193857 - 2 VEHICLES  | - PAST DUE DELIVERY  |                       | Bou            | i de la parte i la como de la como de la como de la como de la como de la como de la como de la como de la como | ine ripp optimite   |
| Boulder, CO            | College Park, GA     |                       | Acti           | The transport or                                                                                                | rder process has    |
| Actual: 1/16/19        | Scheduled: 12/7/17   |                       | L119           | vehicles, carrier                                                                                               | rs will provide a   |
| L1194805 - 2 VEHICLES  | S - PAST DUE PICK UP |                       | Bou            | vehicle inspecti                                                                                                | on and the date     |
| Boulder, CO            | College Park, GA     | A pop-up messag       | e will sch     | and time of th                                                                                                  | e pick-up and       |
| Scheduled: 1/6/18      | Scheduled: 1/15/18   | appear with infor     | mation on      | arop                                                                                                    | -011.               |
| L1199527 - 4 VEHICLES  | S - PAST DUE PICK UP | Appludate             | Fris           | Show this                                                                                                    |                     |
| Frisco, TX             | Yuma, AZ             | App Opdate            | Sch            | message again?                                                                                                  |                     |
| Scheduled: 12/26/18    | Scheduled: 12/28/18  |                       |                |                                                                                                    |                     |
| L1199533 - 4 VEHICLES  | - PAST DUE PICK UP   | Click the 'OK' but    | ton to         |                                                                                                    |                     |
| Euless, TX             | Phoenix, AZ          | start the inspectiv   | EUN Sab        | 0                                                                                                    | k J                 |
| Scheduled: 12/29/18    | Scheduled: 12/31/18  | start the hispectic   |                |                                                                                                    |                     |
| 11100525 - 2 VENICI ES | - DAST DUE DELIVERY  |                       | L1199          | 635 - 3 VEHICLES - P                                                                                            | AST DUE DELIVERY    |
| Grand Prairie, TX      | Phoenix AZ           | You are able to tu    | Irn this Grand | Prairie, TX                                                                                                    | Phoenix, AZ         |
| Actual: 1/18/19        | Scheduled: 12/31/18  | message off           | Actua          | 1: 1/18/19                                                                                                    | Scheduled: 12/31/18 |
|                        |                      | messuge ojj           | L1199          | 628 - 2 VEHICLES -                                                                                              | PAST DUE PICK UP    |
| L1199628 - 2 VEHICLE   | S - PAST DUE PICK UP |                       |                | .073                                                                                                    |                     |

### Step 2: Scan VIN or manually enter VIN to begin inspections

NOTE: a message stating 'vehicle is not available for transport' after scanning VIN, indicates the VIN is not part of a load on your board, try manually entering VIN, or call Ready Logistics to fix

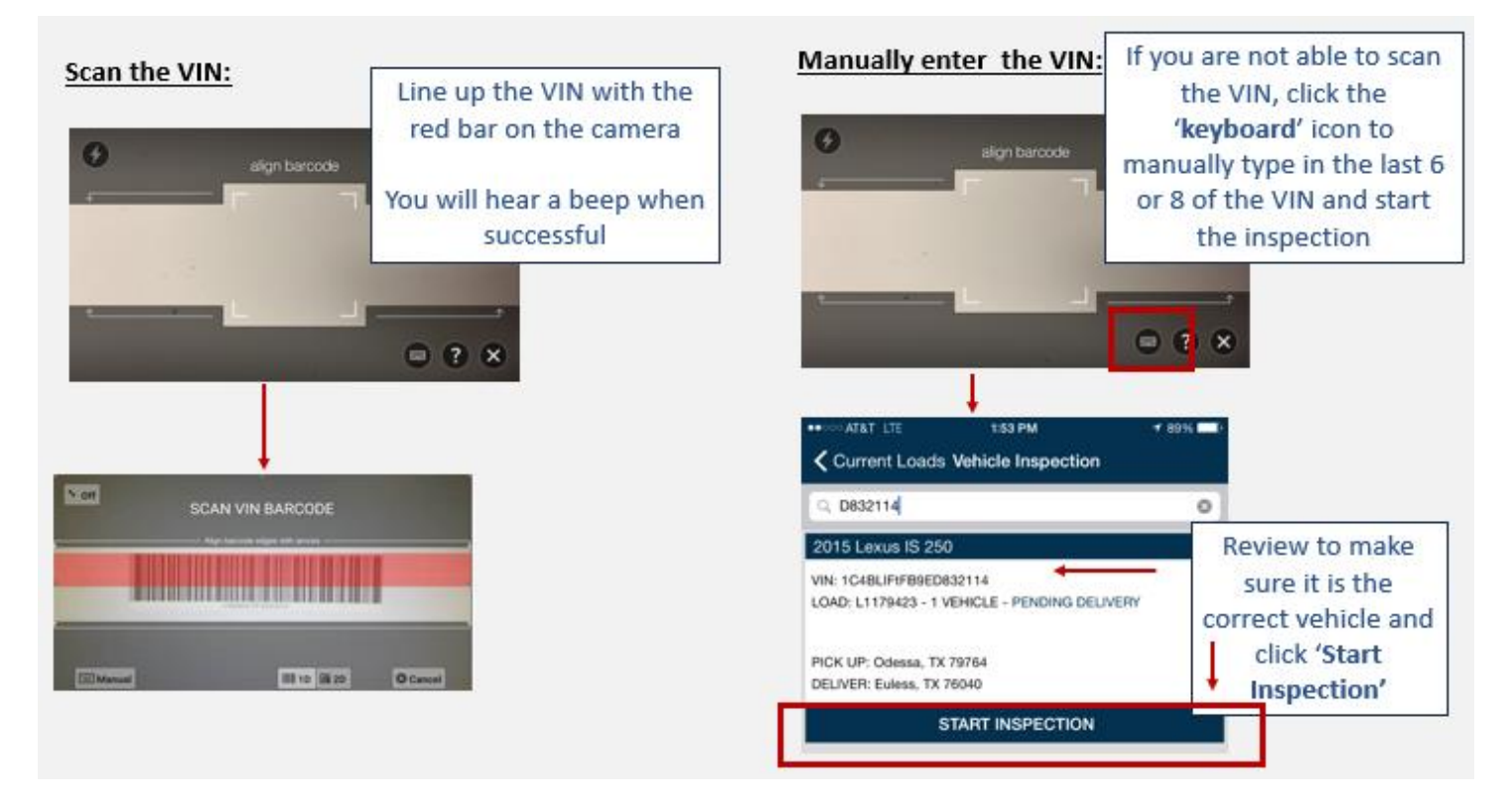

### Step 3: Taking the Inspection Photos

1. Line up the car with the image on the camera and take the photo

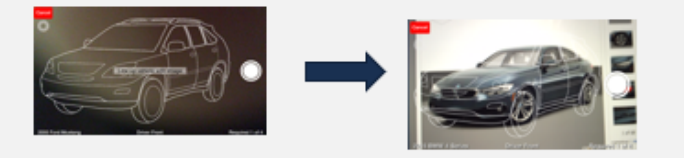

Note: You must mark damage even if there is an existing damage report on the vehicle

2. If the vehicle has noticeable damage, you must mark the damage during inspection

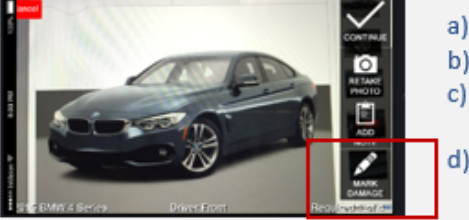

- a) Click the 'Mark Damage' button
- b) Touch the damaged area on the photo
- c) A pop-up box (see example to right) will appear, check the type of damage
- Click 'Add Notes' to add additional details about the damage

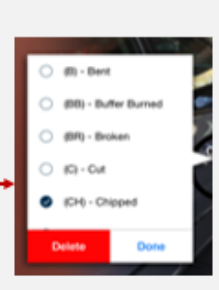

3. If there is not any noticeable damage, click 'Continue', then 'Yes' to confirm no damage added

### **Required Photos:**

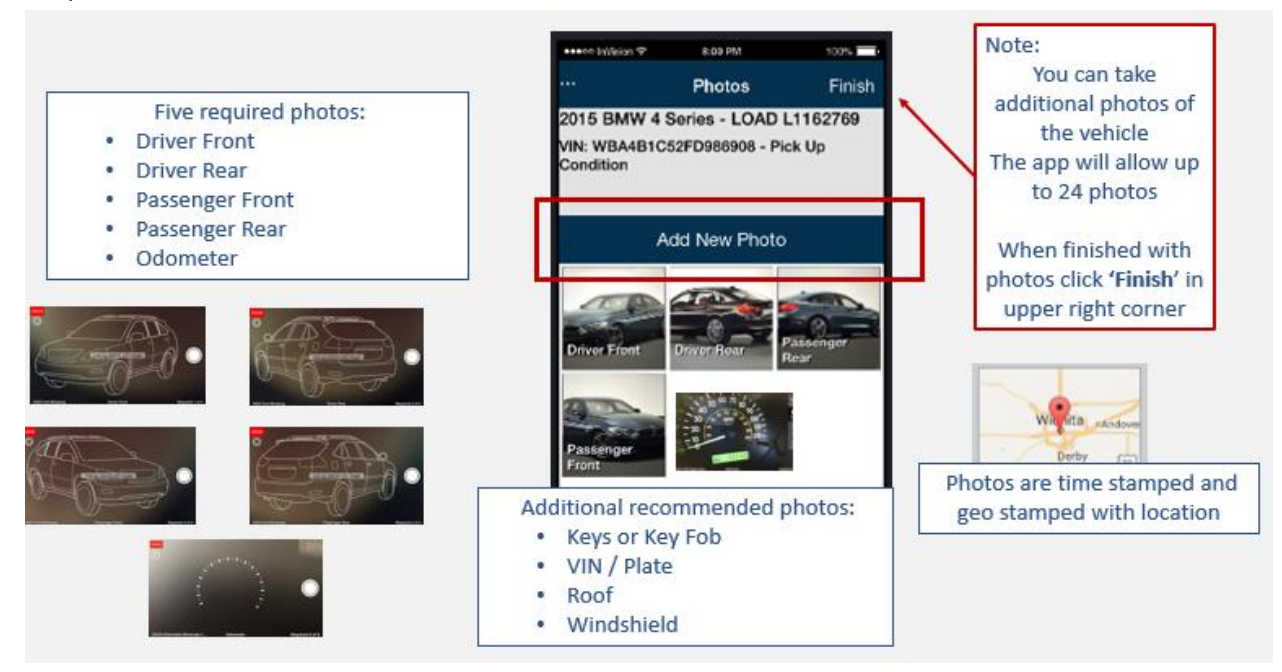

**Step 4:** Add additional vehicles: If you have more vehicles to pick up or drop at the same location click 'Add More'. This will allow you to complete inspection photos for all vehicles prior to obtaining signatures for vehicles

| 내 Verizon 중     | 10:35 AM          | • 1        | ull Verizon 🗢                                                                                                    | 10:35 AM                                                                                       | © 1 💼                                                                                    | 내 Verizon 🗢                                                  | 10:35 AM                                                                                                    | @ 4 E                                                                       |
|-----------------|-------------------|------------|----------------------------------------------------------------------------------------------------|------------------------------------------------------------------------------------------------|------------------------------------------------------------------------------------------|--------------------------------------------------------------|----------------------------------------------------------------------------------------------------|-----------------------------------------------------------------------------|
| P               | Processed Loads   |            | Current Loads                                                                                                    | .1199662                                                                                       | Cancel Load                                                                              | Settings                                                     | Current Loa                                                                                                 | ads C                                                                       |
| _1199662 - 1 OF | 1 VEHICLES LOADED |            | Load Status                                                                                                    | L                                                                                              | oad Details                                                                              | PICK U                                                       | PINFO                                                                                                    | DELIVERY INFO                                                               |
| 1. Clic         | k <b>'ADD MOR</b> | E'         | L1199662 - 1 VEHICLI<br>1085312<br>1 VEH<br>201<br>VIN:<br>The transpo<br>been recer<br>vehicles, ci<br>vehicle insp<br>and time<br>JIM F<br>MOTO<br>741 N<br>2. Click | Mobile App<br>rt order pro-<br>tily updated<br>arriers will pr<br>bection and<br>of the pick-u | PICK UP<br>Update<br>cess has<br>For all<br>ovide a<br>the date<br>ip and /8/19<br>WORK' | L11<br>Euk<br>Set<br>L111<br>Gra<br>Act<br>L11<br>Box<br>Set | Click <b>'SCA</b><br>and begin<br>inspectior<br>or Click <b>'R</b><br>see vehicl<br>have alrea<br>processed | N VIN'<br>a taking<br>n photos<br><b>teview'</b> to<br>les that<br>ady been |
| to s<br>VIN     | is                | al         | Conta<br>THOM<br>Ph. <u>97</u>                                                                                                    | Ok                                                                                             |                                                                                          | Fort Collins,<br>Scheduled: 1                                | CO Auro<br>1/8/19 Sche                                                                                      | ra, CO<br>eduled: 1/9/19<br>DUE PICK UP                                     |
|                 |                   |            |                                                                                                    |                                                                                                |                                                                                          | Grand Junct                                                  | ion, CO Auro                                                                                                | era, CO                                                                     |
|                 |                   |            | DELIVERY DETAILS                                                                                                    | s                                                                                              | CHEDULED: 1/9/19                                                                         | Scheduled:                                                   | 1/8/19 Sche                                                                                                 | eduled: 1/9/19                                                              |
|                 |                   |            | 17500 E 32nd Ave<br>Aurora, CO 80011                                                                                                    |                                                                                                | Edit Date                                                                                | L1199665 -<br>Aurora, CO<br>Scheduled:                       | 1 VEHICLE - PAST<br>Auro<br>1/8/19 Solar                                                                    | DUE PICK UP<br>ora, CO<br>eduled: 1/9/19                                    |
| ADD N           | IORE 😧 FINI       | SH WORK    | Ē                                                                                                    | START WO                                                                                       | RK                                                                                       | <b>2</b> ~                                                   | REVIEW                                                                                                    |                                                                             |
|                 | 4. R              | epeat step | ps until all vehi                                                                                                    | cles at l                                                                                      | ocation have                                                                             | e been insp                                                  | ected                                                                                                    |                                                                             |

**Step 5: Obtain Signatures:** When complete with inspection photos click the 'paper icon' in upper right-hand corner to obtain signatures for the inspections

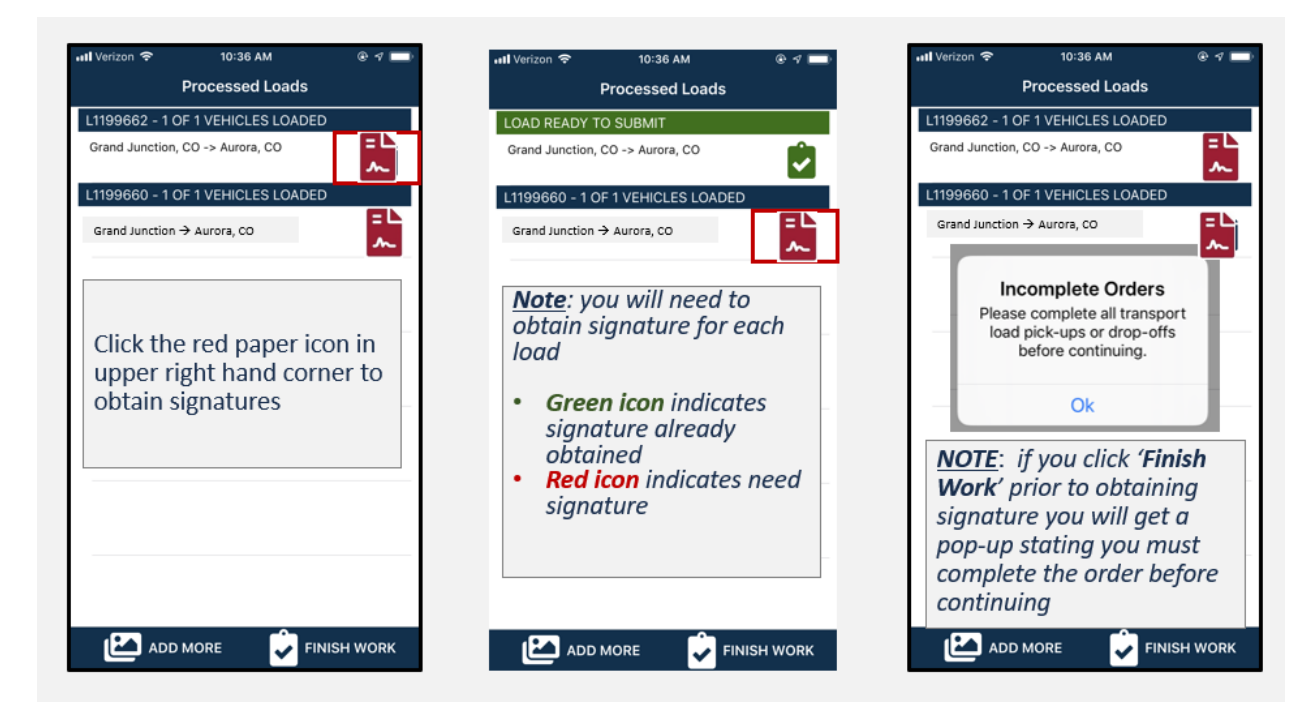

### **Required Signatures**

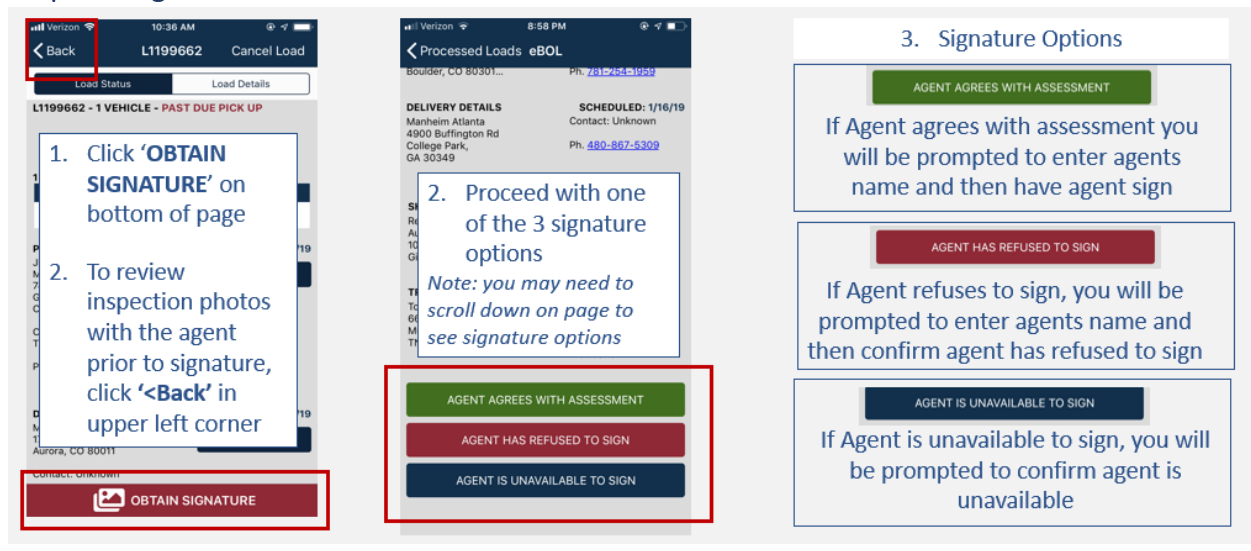

**Step 6: Submit eBOL:** The eBOL will be sent to Ready Logistics and Carrier's company, you are able to add additional email address to receive the eBOL

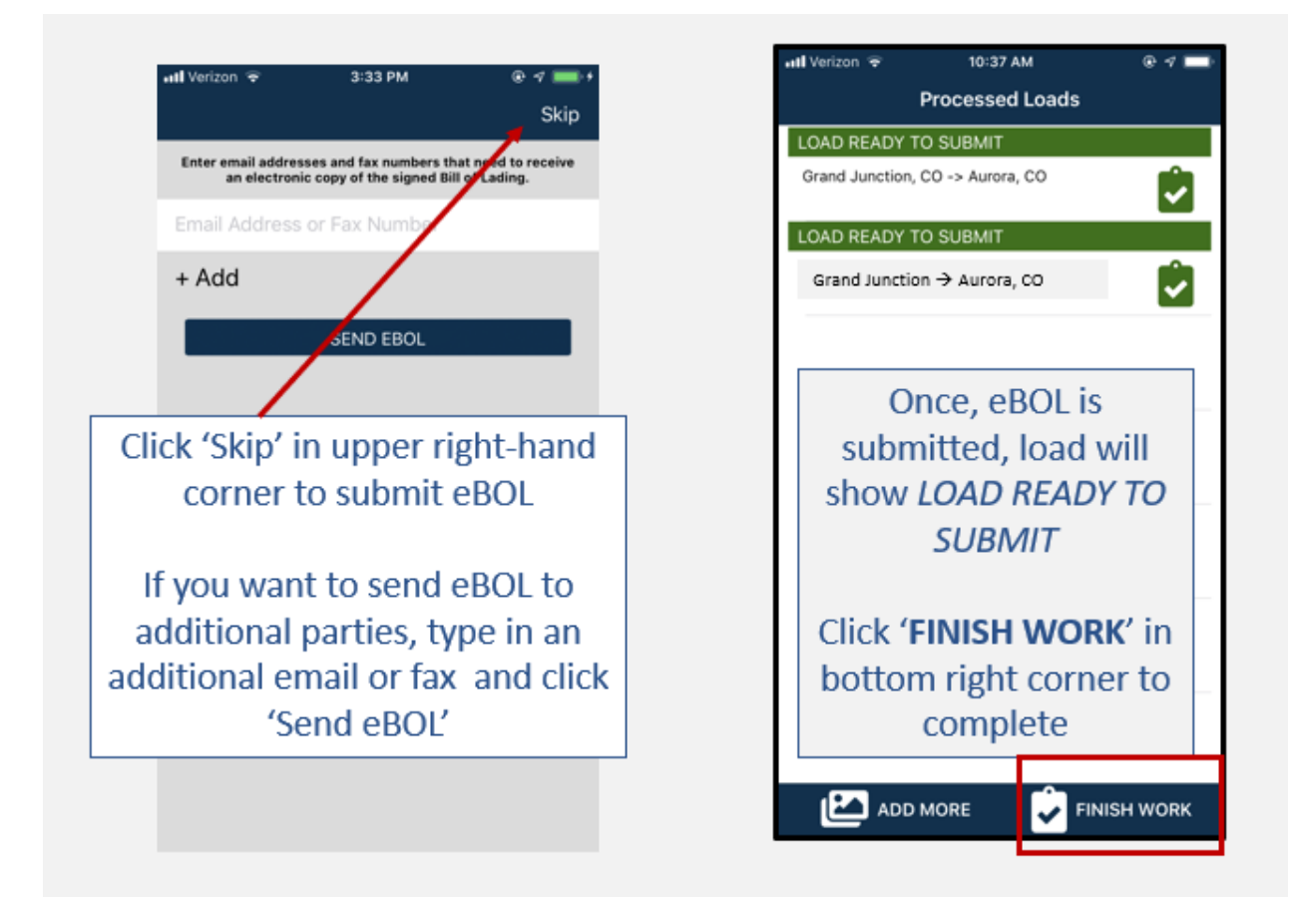

### **Delivering a Load**

Inspections Are Also Required at Delivery, follow steps 1 - 6 for delivery inspections

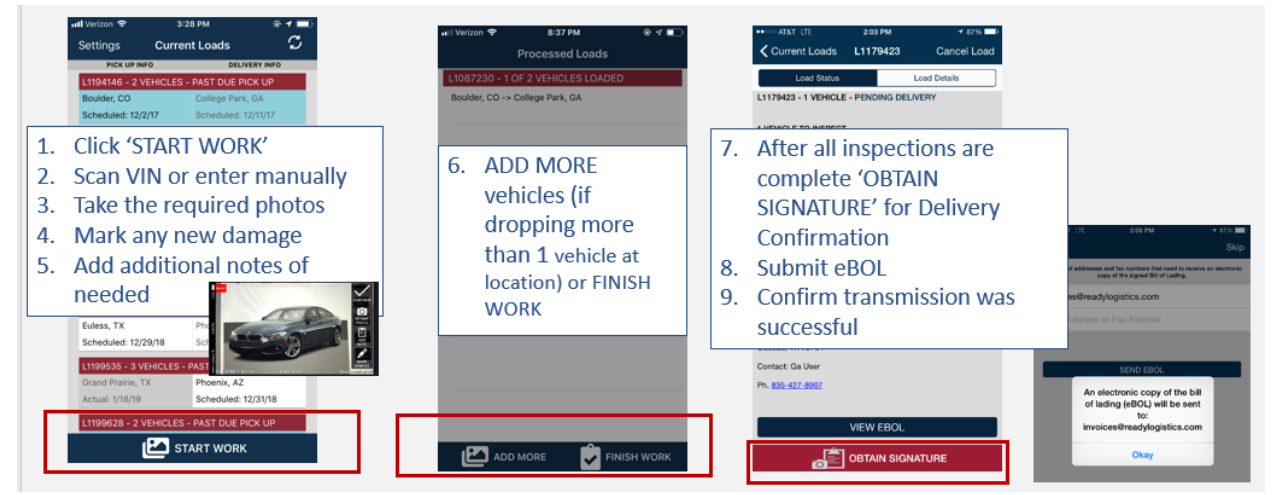

# Cancelling work in progress on a load

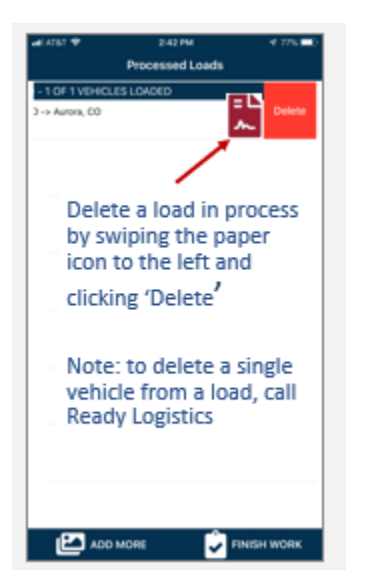

### **Multi-VIN loads**

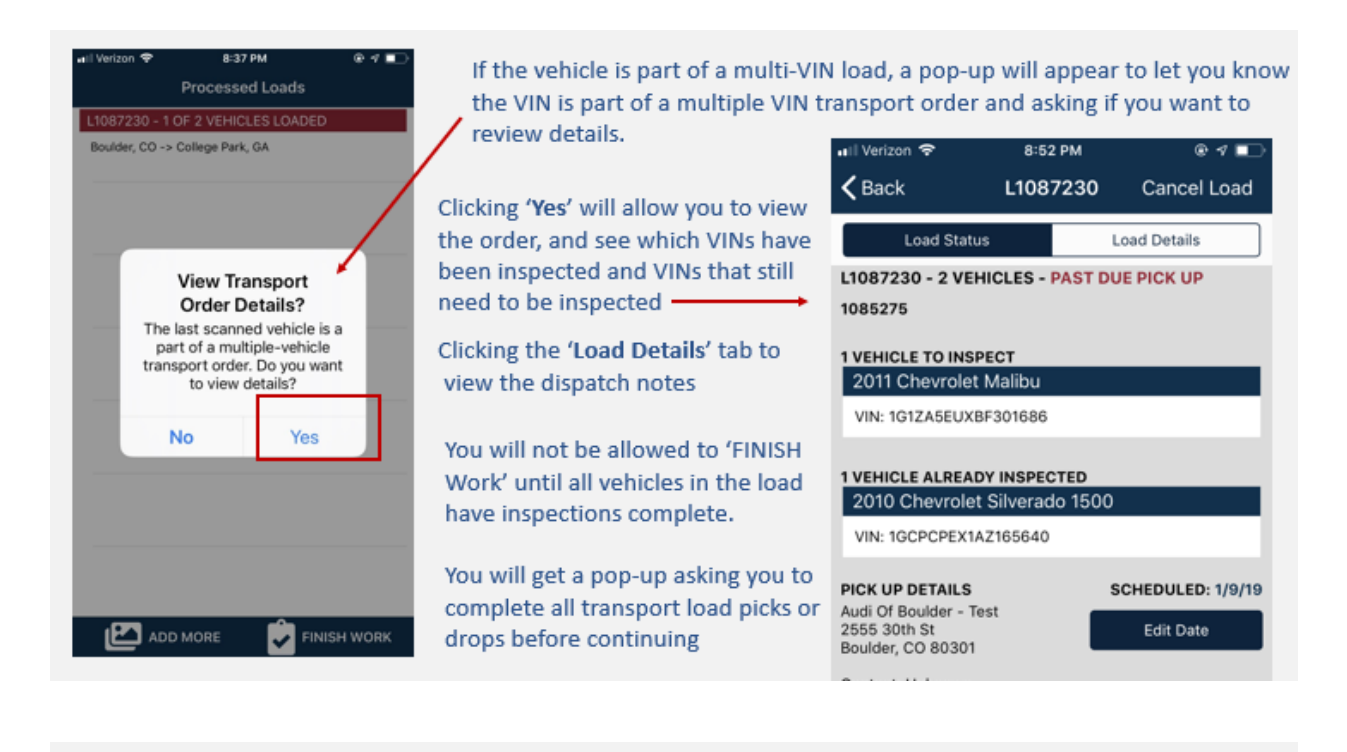

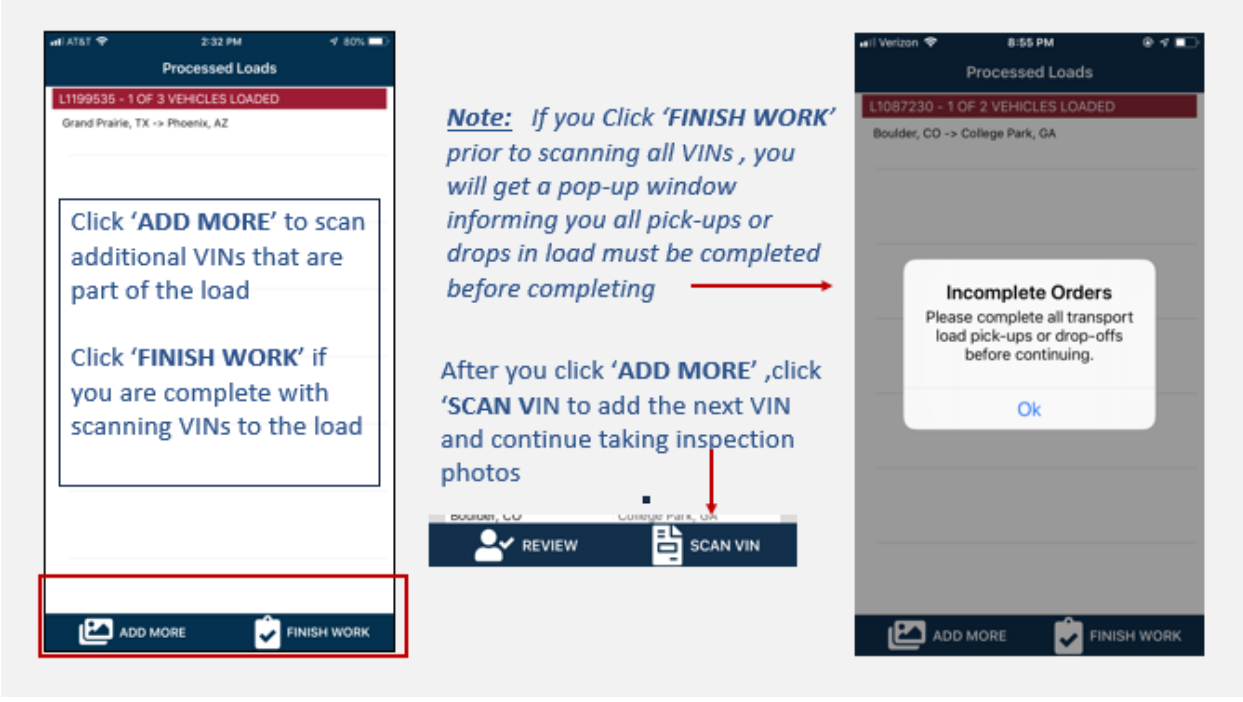

## Updating the Status of a load on the 1 Dispatch Mobile App

Weather, construction or other issues with pick and drop locations may delay the transportation process Updates to pick and drop dates can be done on the 1Dispatch Mobile App

| Load Status                           | Load Details                                                                                                    |                | changes to pic   | kup and/or drop dates as soon<br>as possible. |
|---------------------------------------|----------------------------------------------------------------------------------------------------|----------------|------------------|-----------------------------------------------|
| VEHICLE TO INSPECT                    |                                                                                                    |                |                  |                                               |
| VEHICLE ALREADY INSPECTED             |                                                                                                    | 1.             | From the Curre   | ent Loads screen, click on the                |
| 2015 Lexus IS 250                     |                                                                                                    |                | load the need    | r to be undated                               |
|                                       |                                                                                                    |                | load the needs   | s to be updated                               |
| ELIVERY DETAILS<br>Antheim Dallas     | SCHEDULED: 6/36/17                                                                                                    | 2.             | Click 'Edit Date | e' and update                                 |
| 017 Broadway<br>Jess, TX 76040        | Edit Date                                                                                                    | 2              | Entor noto ind   | isating the reason for the                    |
| ontant Unknown                        |                                                                                                    | э.             | Enter note ind   | icating the reason for the                    |
| h. 480-807-5309                       |                                                                                                    |                | change           |                                               |
|                                       |                                                                                                    | 4              | Click (Savo"     |                                               |
| ICK UP DETAILS                        | ACTUAL: 6/21/17                                                                                                    | 4.             | CIICK Save       |                                               |
| lat of Odessa - Test<br>203 Rasco Ave |                                                                                                    |                |                  | Note                                          |
| Adessa, TX 79764                      | - Contraction of the Contraction of the Contraction | 21174          | * 40x ==         | Note:                                         |
| Iontact: Qa User                      | CHIMBER 1                                                                                                    | lat beivery    | Save             | If you are changing pick-up and delivery      |
| h. <u>835-427-8907</u>                | SCHEDULED 6/96/17                                                                                                    | PENDING DELIVE | 1Y               | deter were event also and also and deter      |
|                                       | April                                                                                                    |                |                  | dates, you must change delivery date first    |
| VEW EBOL                              | May                                                                                                    | 25 2           | 016              |                                               |
|                                       | June                                                                                                    | 26 2           | 017              |                                               |
|                                       | ALATE HOLE                                                                                                    |                |                  |                                               |

## Cancelling a Load on the 1Dispatch Mobile App

| uil Verizon ♥ 4:23 PM @ ♥ ■ *<br>Current Loads L1199667 Cancel Load                          | Il Verizon ♥ 4:23 PM                                                           | will Verizon ♥         4:23 PM         @ √ ■           ↓ L1199667         Cancel Load         Finish |  |  |  |
|----------------------------------------------------------------------------------------------|--------------------------------------------------------------------------------|----------------------------------------------------------------------------------------------------|--|--|--|
| Load Status Load Octais                                                                      | L1199667 - 1 VEHICLE<br>SCHEDULED: 1/8/19<br>WHY ARE YOU CANCELLING THIS LOAD? | L1199667 - 1 VEHICLE -<br>SCHEDULED: 1/8/19<br>WHY ARE YOU CANCELLING THIS LOAD                      |  |  |  |
| 1085317<br>1 VEHICLE TO INSPECT<br>2014 Mazda MX-5 Mista<br>VIN: JMINC2J/F260244 01          | Select Reason<br>Truck/trailer mechanical issues                               | Extreme Weather  Snowstorm                                                                           |  |  |  |
| Click 'Cancel Load in                                                                        | Personal reasons Extreme Weather Note to Shipper                               | Enter a note and click                                                                               |  |  |  |
| upper right hand<br>corner                                                                   | Use the drop down to                                                           | 'Finish in upper right<br>hand corner                                                                |  |  |  |
| DELIVERY DETAILS SCHEDULED: 1/9/19<br>Manheim Derver<br>17500 E 32nd Ave<br>Aurora, CO 80011 | select the reason for cancelling                                               | qwertyuiop<br>asdfghjkl                                                                              |  |  |  |
| Contact: Unknown<br>Ph. <u>303-343-3443</u><br>START WODK                                    |                                                                                |                                                                                                    |  |  |  |
| NOTE: if it is a multi-vehicle load, can                                                     | celling the load will cancel ALL vehicles. If you                              | need to cancel one vehicle from a                                                                    |  |  |  |

### Viewing eBOL from 1Dispatch.com

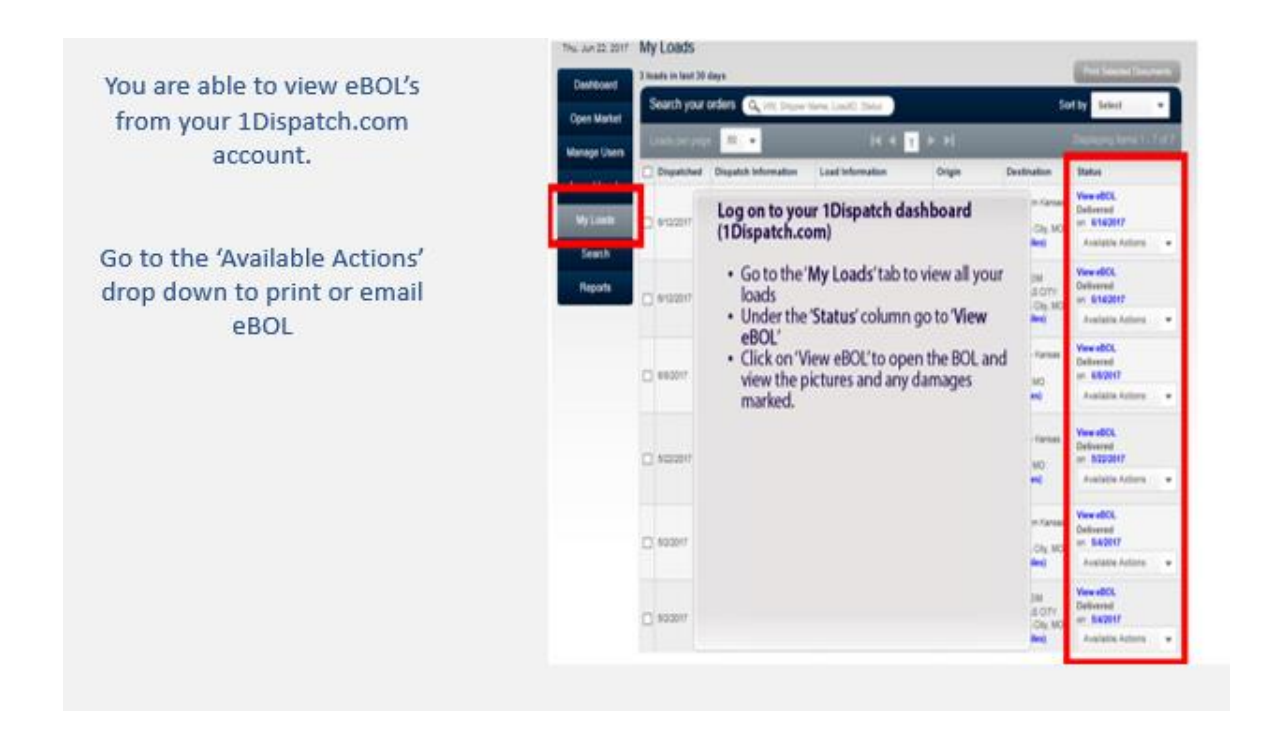

### **Frequently Asked Questions**

#### What is the 1Dispatch Mobile App?

The 1D Mobile App enables Carriers to complete vehicle inspections with photos, scan VINs, manage assigned loads, update load status and send an electronic Bill of Leading (eBOL) for instant payment processing. The photo inspection process can protect Carriers from false damage claims.

#### What are the benefits of using the 1Dispatch Mobile App?

- Manage loads from anywhere and anytime
- Protects Carriers from damage claims
- Faster payment procession if eBOL submitted by 3:00pm AZ time, payment is processed the next day
- Compliance with Client requirements of utilization of the 1Dispatch Mobile App
- Ability to group vehicles picking up or dropping off at same location

#### How do I get the 1Dispatch Mobile App?

- Go to your app store (Google Play store for Android users, App Store for Apple Users)
- In the search bar, type 1Dispatch and select app
- Click 'Install'
- Then click 'Open'

#### What is my Username/Password for the 1Dispatch Mobile App?

Sign in to the 1D Mobile App using your 1Dispatch.com Username and Password If you forget your username and/or password, contact Ready Logistics: 480-558-3200

How do you get back to the Current Loads screen (homepage) from the Continuation Screen? Click on the "ADD MORE" icon at the bottom of the screen

#### Does the app time out?

There isn't a time out feature, but if you close the app, when it is re-opened, the app will take user to the point you left off

#### Do I need to give the 1Dispatch Mobile App access to my camera and GPS location?

To complete vehicle inspections, the first time you log into the Mobile App you will need to:

- 1. Accept terms and conditions
- 2. Allow access to your camera for taking inspections photos
- 3. Allow access to your GPS location for eBOL submissions

#### How can you view the photos during the signature process?

You can view the photos on the Load Details screen by clicking on the vehicle

#### Can I accept a load on the mobile app?

No, loads can be accepted on 1Dispatch.com

#### Can I search the Open Marketplace using the app?

No, Open Marketplace can be accessed on 1Dispatch.com

#### Where can I get help with the 1D Mobile App?

Call our Carrier Resolution Team at 480-558-3200